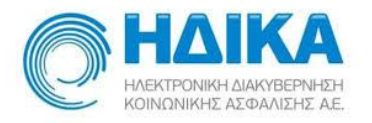

# Πληροφοριακό Σύστημα Έκδοσης / Χορήγησης Ιατρικών Πιστοποιητικών Άδειας Οδήγησης

## Εγχειρίδιο Χρήσης Ομάδα Α', Γ', Δ' Ιατρού από Παραπομπή / ΩΡΛ / Νευρολόγου ή Ψυχίατρου

Version 1.00 19/7/2021

1

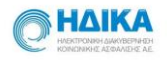

## Περιεχόμενα

| 1. | Πως πραγματοποιώ είσοδο στο «Δίπλωμα οδήγησης»                      | 3 |
|----|---------------------------------------------------------------------|---|
| 2. | Πως καταχωρώ νέο Πιστοποιητικό στο Σύστημα του Διπλώματος οδήγησης; | 4 |
| 3. | Πως εκτελώ αναζήτηση στο Ευρετήριο Πιστοποιητικών;                  | 0 |

ſ

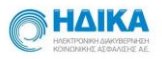

## 1. Πως πραγματοποιώ είσοδο στο «Πληροφοριακό Σύστημα Έκδοσης / Χορήγησης Ιατρικών Πιστοποιητικών Άδειας Οδήγησης»

Για να πραγματοποιήσουμε είσοδο στο Δίπλωμα οδήγησης, θα πρέπει να μεταβούμε στο portal της Ηλεκτρονικής Συνταγογράφησης

https://www.e-prescription.gr/shs/myportal

και να επιλέξουμε σύνδεση.

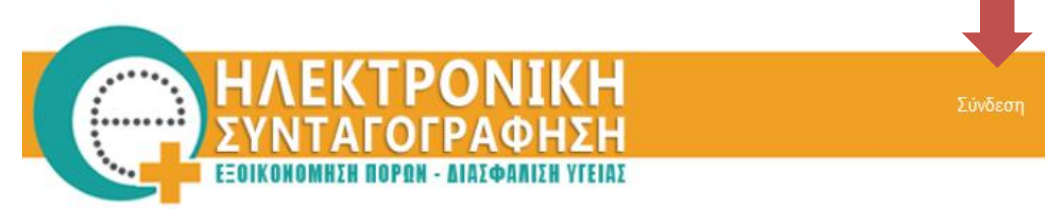

Στην συνέχεια συμπληρώνουμε τα στοιχεία σύνδεσης που διαθέτουμε ως διαπιστευμένοι χρήστες του Συστήματος Ηλεκτρονικής Συνταγογράφησης (Σ.Η.Σ.) και επιλέγουμε «Είσοδο»

Μόλις πραγματοποιήσουμε επιτυχή είσοδο, επιλέγουμε το εικονίδιο Πιστοποιητικά και έπειτα Δίπλωμα οδήγησης, όπως φαίνεται και στις εικόνες που ακολουθούν.

Καλώς ήρθατε στο Portal της Ηλεκτρονικής Συνταγογράφησης. Παρακαλώ εισάγετε τα στοιχεία σας.

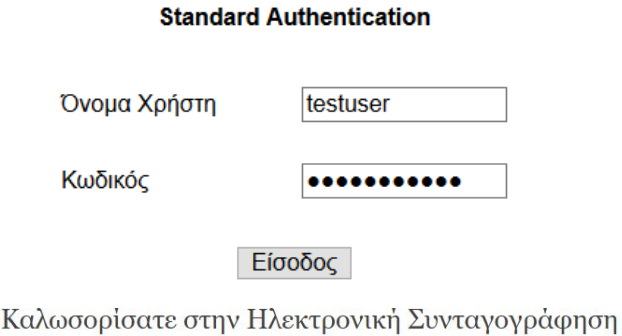

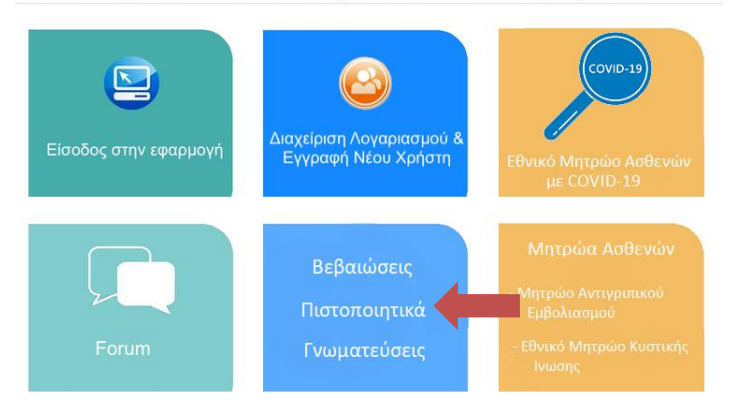

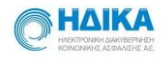

Με την επιλογή αυτή, θα μεταφερθούμε αυτόματα στο «Πληροφοριακό Σύστημα Έκδοσης / Χορήγησης Ιατρικών Πιστοποιητικών Άδειας Οδήγησης».

### 2. Πως καταχωρώ Νέο Πιστοποιητικό στο Πληροφοριακό Σύστημα Έκδοσης / Χορήγησης Ιατρικών Πιστοποιητικών Άδειας Οδήγησης;

Αφού πραγματοποιήσουμε την είσοδο, θα πρέπει από το κεντρικό μενού να επιλέξουμε πάνω αριστερά «**Νέο Πιστοποιητικό».** 

|                 | +Νέο Πιστοποιητικό      | 🖡 Ευρετήριο Πιστοποιητικών                 |                           |                   |
|-----------------|-------------------------|--------------------------------------------|---------------------------|-------------------|
| Η Νέο Πιστοποιη | <br>Τικό                |                                            |                           |                   |
| 0               |                         | 2                                          | 3                         | 4                 |
| Εύρεση Αίτησης  |                         | Στοιχεία Πολίτη                            | Συμπλήρωση Πιστοποιητικού | Προβολή Πιστοποιη |
|                 | Εύρεση Αίτησης Πολ      | λίτη                                       |                           |                   |
|                 | Παρακαλώ εισάγετε Α.Μ.Η | Κ.Α. και Pin Αίτησης κι επιλέξτε Αναζήτηση |                           |                   |
|                 |                         | A.M.K.A.*                                  | Pin Αίτησης*              |                   |
|                 |                         |                                            |                           |                   |
|                 |                         |                                            | Αναζήτηση                 |                   |
|                 |                         |                                            |                           |                   |

Στη συνέχεια, ξεκινάμε να συμπληρώνουμε διαδοχικά τα βήματα, όπως περιγράφονται παρακάτω:

### <u>1° Βήμα: Εύρεση Αίτησης Πολίτη</u>

Πληκτρολογούμε τον Α.Μ.Κ.Α καθώς και το ΡΙΝ της αίτησης που έχει πραγματοποιηθεί για την ανανέωση του Διπλώματος Οδήγησης. Στη συνέχεια επιλέγουμε «Αναζήτηση».

#### 2° Βήμα: Στοιχεία Πολίτη

Πατώντας στην «Αναζήτηση» οδηγούμαστε στο 2° βήμα, τα στοιχεία πολίτη, όπου έχουν μεταφερθεί αυτομάτως όλα τα διαθέσιμα στοιχεία από το εθνικό Μητρώο του ΑΜΚΑ και του Μητρώου Πολιτών.

Συμπληρώνουμε όσα δεδομένα δεν έρχονται αυτόματα.

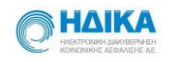

| ώρεση Αιτούντος |                       | 2<br>Στοιχεία Πολίτη |        | 3<br>Συμπλήρωση<br>Γνωμάτευσης |         | Προβολή<br>Γνωμάτευσ |
|-----------------|-----------------------|----------------------|--------|--------------------------------|---------|----------------------|
|                 | ΝΕΑ ΓΝΩΜΑΤΕΥΣΗ        |                      |        |                                |         |                      |
|                 | Γενικά Στοιχεία       |                      |        |                                |         |                      |
|                 |                       | ΕΠΩΝΥΜΟ-ΒΟ           | AMKA.  |                                | ]       |                      |
|                 |                       | ΟΝΟΜΑ-ΒΟ             | A.Φ.M. |                                |         |                      |
|                 | Στοιχεία Επικοινωνίας |                      |        |                                |         |                      |
|                 |                       | Διεύθυνση            | Νομός  | Email                          | ]       |                      |
|                 |                       | Γιόλη                |        |                                | ]       |                      |
|                 | Προηγούμενο           |                      |        |                                | Επόμενο |                      |
|                 | ω                     |                      |        |                                |         |                      |

Αφού επιβεβαιώσουμε πως τα στοιχεία που έχουν προστεθεί είναι σωστά, επιλέγουμε κάτω δεξιά το «Επόμενο».

#### <u>3° Βήμα: Συμπλήρωση Πιστοποιητικού</u>

Σε αυτό το σημείο θα πρέπει να προστεθούν οι απαραίτητες ιατρικές πληροφορίες που απαιτούνται ώστε να κριθεί η ικανότητα οδήγησης του εκάστοτε υποψηφίου.

Πιο συγκεκριμένα, ο χρήστης καλείται να συμπληρώσει πληροφορίες για τις παρακάτω κατηγορίες:

- Ιατρική Κατηγορία σχετιζόμενη με την ειδικότητα του Ιατρού
- Παρατηρήσεις
- Τελικό Πόρισμα

Αναλυτικότερα:

#### 1. Παθήσεις:

Έχοντας λάβει ο χρήστης παραπομπή απο άλλον ιατρό τα σχόλια του εμφανίζονται στο πρώτο πλαίσιο και τα οποία δεν μπορούν να τροποποιηθούν.

5

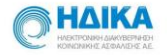

Στην συνέχεια, στο πλαίσιο των Παθήσεων ο ιατρός όπου έχει λάβει τα σχόλια του Παραπέμποντα ιατρού και αφού έχει εξετάσει και ο ίδιος τον υποψήφιο, μπορεί να συμπεριλάβει τα σχόλια του. Το πεδίο πρέπει **υποχρεωτικά** να συμπληρωθεί.

| Σχόλια από Παραπέμποντα Ιατρό                        |     |
|------------------------------------------------------|-----|
| Σχόλια 📤                                             |     |
| αρρυθμιες                                            |     |
|                                                      |     |
|                                                      | li. |
| Παθήσεις                                             | 8 8 |
| Σχόλια                                               |     |
| Ο υποψήφιος έχει διαπιστωθεί με αρρυθμίες και φύσημα |     |
|                                                      |     |
|                                                      |     |

Σε περίπτωση που ο χρήστης επιθυμεί να διαβάσει τη σχετική νομοθεσία μπορεί να επιλέξει το κουμπί με την ένδειξη εγγράφου, όπως επίσης και να την εκτυπώσει κατεβάζοντας το αρχείο Pdf που βρίσκεται ακριβώς δίπλα. **Το ίδιο ισχύει και στις υπόλοιπες κατηγορίες παθήσεων.** 

| Σχόλια από Παραπέμποντα Ιατρό                        |  |
|------------------------------------------------------|--|
| Σχόλια 🖴                                             |  |
| αρρυθμιες                                            |  |
|                                                      |  |
|                                                      |  |
| Παθήσεις                                             |  |
| Σχόλια                                               |  |
| Ο υποψήφιος έχει διαπιστωθεί με αρρυθμίες και φύσημα |  |
|                                                      |  |
|                                                      |  |
|                                                      |  |

#### 2. Παρατηρήσεις:

Στην περίπτωση που πρέπει να προστεθεί καποια **Νέα παρατήρηση** απο τον ιατρό αναλογα τις παθήσεις ή προβλήματα που έχουν παρατηρηθεί στον υποψήφιο δίνεται η δυνατότητα επιλογής να επιλέξει την αντίστοιχη απο την λίστα των

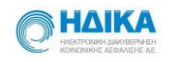

## παρατηρήσεων. Παρατηρήσεις • Νέα Παρατήρηση Φ Φ Φ Φ Φ • Ο2. Ακουστική συσκευή/επικοινωνιακό βοήθημα • Αριστερά Ο Και τα δύο

#### Επιλογή απο Λίστα Παρατηρήσεων

Απο την λίστα των Παρατηρήσεων γίνεται η αντίστοιχη επιλογή αναλόγως το πόρισμα του ιατρού και τις ανάγκες του υποψηφίου

| Παρατηρήσεις                                                        |          |          |          |   |
|---------------------------------------------------------------------|----------|----------|----------|---|
| + Νέα Παρατήρηση                                                    |          |          |          |   |
| Καινούργιες Παρατηρήσεις                                            | <u>8</u> | <b>ð</b> | <b>A</b> |   |
| 64. Οδήγηση με μέγιστη ταχύτητα έως ? km/h (μέγιστη τιμή τα 80km/h) |          |          |          | Ť |

#### Διαγραφή Παρατήρησης

Για να διαγράψει κανείς την Παρατήρηση που πρόσθεσε μπορεί εύκολα να πατήσει πάνω στο εικονίδιο του κάδου και να την αφαιρέσει απο τις επιλογές του.

| Παρατηρήσεις             |   |   |          |  |
|--------------------------|---|---|----------|--|
| + Νέα Παρατήρηση         |   |   |          |  |
| Καινούργιες Παρατηρήσεις | æ | đ | <b>A</b> |  |
|                          |   |   |          |  |

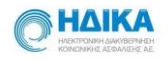

#### 3. Τελικό Πόρισμα:

Τελευταίο βήμα είναι να οριστεί ενα τελικό πόρισμα αν ο υποψήφιος κρίνεται **Ικανός ή Μη ικανός** για ολες τις κατηγορίες άδειας οδήγησης. Στην συνέχεια, αν είναι **Ικανός ή όχι** για Δίπλωμα Μοτοσυκλέτας και αν απαιτείται περιορισμός στα έτη που ισχύει η άδεια οπότε στο πλαίσιο χρειάζεται μια τιμή ή δεν τίθεται καθόλου περιορισμός οπότε και προχωράμε στο επόμενο βήμα.

| Τελικό Πόρισμα                                                                                        |                                                                           |                                                                                                    |       |
|----------------------------------------------------------------------------------------------------|---------------------------------------------------------------------------|----------------------------------------------------------------------------------------------------|-------|
| Ο υποψήφιος κρίνεται: Ικανός Μη Ικανός                                                                |                                                                           |                                                                                                    |       |
| Ικανός για Δίπλωμα Μοτοσυκλέτας: Ναι Όχι                                                              |                                                                           |                                                                                                    |       |
| Περιορισμός στα έτη ισχύος άδειας οδήγησης:                                                           |                                                                           |                                                                                                    |       |
| Απαιτείται περιορισμός στα έτη ισχύος της άδεια<br>Ο Δεν τίθεται περιορισμός στα έτη ισχύος της άδεια | ς οδήγησης όπως καθορίζεται από τις<br>τς οδήγησης λόγω ιατρικών θεμάτων. | ς ισχύουσες διατάξεις. Ο χρονικός περιορισμός καθορίζεται από τον ιατρό που διενεργεί την εξέταση.<br>Η ισχύς της άδειας οδήγησης θα καθοριστεί από την αρμόδια υπηρεσία Μεταφορών σύμφωνα με τις ισχύουσες διατάξεις |       |
| Ισχύς άδειας οδήγησης σε έτη:                                                                         |                                                                           |                                                                                                    |       |
|                                                                                                    | Παρακαλώ εισάγετε μια τιμή στο                                            |                                                                                                    |       |
|                                                                                                    | διάστημα από 1 έως 15 έτη                                                 |                                                                                                    |       |
| 🔲 Ισχύει ο χρονικός περιορισμός και για την Ομάδα ΄                                                   |                                                                           |                                                                                                    |       |
| οναμύογροφ                                                                                            |                                                                           | E                                                                                                    | πόμεν |

#### 4° Βήμα: Προβολή Πιστοποιητικού

Στη συγκεκριμένη οθόνη εμφανίζεται σύνοψη του συνόλου των καταχωρήσεων των προηγούμενων βημάτων. Εφόσον δεν απαιτείται κάποια τροποποίηση μπορεί να γίνει η υποβολή του πιστοποιητικού.

|                                                                          |                                                             | Σιμπλάγμα Πατοποιοτικού    |                        |
|--------------------------------------------------------------------------|-------------------------------------------------------------|----------------------------|------------------------|
| Ευρεοή Απιοής                                                            | 2τοιχεία πολητι                                             | Ζυμπληρωση η ποτοποιητικου | Προφολη Πιοτοποιητικου |
| Προεπισκόπηση                                                            |                                                             |                            |                        |
| Σχόλια από Παραπέμποντα Ιατρό: αρ<br>Παθήσεις: Ο υποψήφιος έχει διαπιστι | ρυθμιες<br>νθεί με αρρυθμίες και φύσημα                     |                            |                        |
| Προϋπάρχουσες και Νέες Πα                                                | ρατηρήσεις                                                  |                            |                        |
| 64.Οδήγηση με μέγιστη ταχύτητα έως                                       | ? km/h (μέγιστη τιμή τα 80km/h) - (70) Για όλες τις Κατηγορ | οίες Οχημάτων              |                        |
| Προηγούμενο                                                              |                                                             |                            | Υποβολή                |

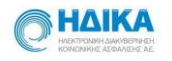

## 5° Βήμα: Υποβολή Πιστοποιητικού

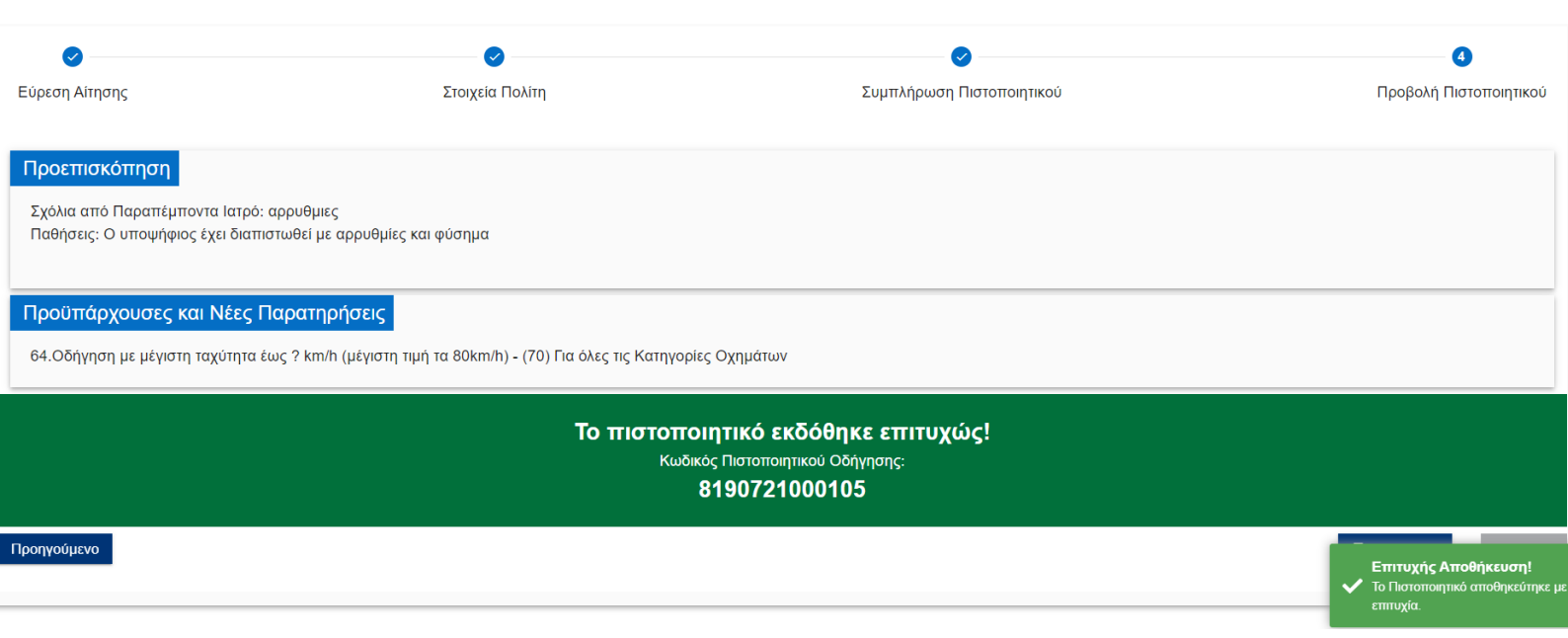

#### 6° Βήμα: Εκτύπωση Πιστοποιητικού

Μετά την Υποβολή του Πιστοποιητικού, υπάρχει η επιλογή της εκτύπωσης. Κάνοντας κλικ στο κουμπί της εκτύπωσης κατεβάζετε το αρχείο σε μορφή PDF.

| Το πιστοποιητικό εκδόθηκε επιτυχώς!<br>Κωδικός Πιστοποιητικού Οδήγησης:<br>8150721000154 | Ļ              |      |
|------------------------------------------------------------------------------------------|----------------|------|
| Προηγούμενο                                                                              | 🔒 Εκτύπωση Υπο | βολι |

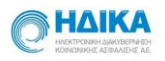

## 3. Πως αναζητώ οποιοδήποτε Πιστοποιητικό στο Σύστημα του Διπλώματος οδήγησης;

1° Βήμα: Για να κάνω αναζήτηση Πιστοποιητικού πηγαίνω στο Ευρετήριο Πιστοποιητικών όπου μπορώ να βρω όλα τα πιστοποιητικά που έχουν καταχωρηθεί.

|                        | Νέο Πιστοποιητικό 🚺 Ευρ  | οετήριο Πιστοποιη | τικών                   |            |                     |                   |
|------------------------|--------------------------|-------------------|-------------------------|------------|---------------------|-------------------|
| 🗧 ΒΕυρετι              | ήριο Πιστοποιητικών      | ANAZHTHETE ERONY  | (MO tị AMKA tị PIN AITH | 1041       | + Νέο Πιστοποιητικό |                   |
| κρομηνία Πιστοποιητικο | ύ Κωδικός Πιστοποιητικού | Pin Αίτησης       | A.M.K.A.                | Επώνυμο    | Ονομα               | Κατάσταση         |
|                        |                          | 8487              |                         | ΕΠΩΝΥΜΟ-ΒΟ | ONOMA-BO            | EDOOPEMICE.       |
| 15/07/2021 10:45       | 8150721000150            | 2977              |                         | ΕΠΩΝΥΜΟ-ΒΓ | ONOMA-BF            | EXCPEMINE.        |
| 15/07/2021 07:34       | 8150721000136            | 7756              | 1 1                     | ΕΠΩΝΥΜΟ-ΒΛ | ΟΝΟΜΑ-ΒΛ            | ΙΚΑΝΟΣ            |
| 15/07/2021 09:23       | 8150721000141            | 0651              |                         | ΕΠΩΝΥΜΟ-ΒΝ | ONOMA-BN            | <b>KANOΣ</b>      |
| 15/07/2021 13:50       | 8150721000154            | 4563              | 1 [                     | ΕΠΩΝΥΜΟ-ΒΣ | ΟΝΟΜΑ-ΒΣ            | RANO <sub>Σ</sub> |
| 15/07/2021 10:25       | 8150721000145            | 4468              | 1 1                     | ΕΠΩΝΥΜΟ-ΨΧ | ONOMA-BX            | KANOX             |
| 15/07/2021 07:07       | 8150721000132            | 0032              | 1 [                     | ΕΠΩΝΥΜΟ-ΒΖ | ONOMA-BZ            | KANOX             |

2° Βήμα: Στην συνέχεια στο πλαίσιο της αναζήτησης χρησιμοποιώντας το Επώνυμο, ΑΜΚΑ ή το ΡΙΝ αίτησης μπορούμε να βρούμε το πιστοποιητικό.

| HAIKA<br>HACTORINI ALANDETRADH<br>KONCININI ALANDETRADH | <b>∔</b> Νέο Πιστοπα | οιητικό 📑 Ευρ     | οετήριο Πιστοποιη | Ιτικών   |            |                      |           |            |
|---------------------------------------------------------|----------------------|-------------------|-------------------|----------|------------|----------------------|-----------|------------|
| ← I                                                     | ἑΕυρετήριο Πιστοτ    | ποιητικών         | 5088004625        |          | ×          | + Νέο Πιστοττοιητικό |           | 1          |
| ιερομηνία Πιστοπ                                        | τοιητικού ↓ Κωδικα   | ός Πιστοποιητικού | Pin Αίτησης       | A.M.K.A. | Επώνυμο    | Όνομα                | Κατάσταση | Παραπομπές |
| 19/07/2021 1                                            | 3:16 81              | 90721000105       | 0032              |          | ΕΠΩΝΥΜΟ-ΒΖ | ONOMA-BZ             | ΙΚΑΝΟΣ    |            |

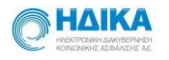

🔒 Εκτύπωση

Υποβολή

<u>3° Βήμα:</u> Κάνοντας κλικ στο ΡΙΝ αίτησης ανοίγει η Προεπισκόπηση των όσων έχουν καταχωρηθεί για το συγκεκριμένο Πιστοποιητικό.

| Ημερομηνία Πιστοποιητικού 🔸                                                                                     | Κωδικός Πιστοποιητικού                                                                                                    | Pin Αίτησης         | A.M.K.A.            | Επώνυμο    | Όνομα              | Κατάσταση | Παραπομπές             |  |
|----------------------------------------------------------------------------------------------------|----------------------------------------------------------------------------------------------------|---------------------|---------------------|------------|--------------------|-----------|------------------------|--|
| 19/07/2021 13:16                                                                                                | 8190721000105                                                                                                    | 0032                |                     | ΕΠΩΝΥΜΟ-ΒΖ | ONOMA-BZ           | ΙΚΑΝΟΣ    |                        |  |
|                                                                                                    |                                                                                                    | 1                   |                     |            |                    |           |                        |  |
|                                                                                                    |                                                                                                    |                     |                     |            |                    |           |                        |  |
| Αν θέλετε να εκτυπώσετε το έγγραφο κάνοντας κλικ στο κουμπί της εκτύπωσης το αρχείο<br>κατεβαίνει σε μορφή PDF. |                                                                                                    |                     |                     |            |                    |           |                        |  |
| 0                                                                                                    |                                                                                                    | <b></b>             |                     |            |                    |           | 0                      |  |
| Εύρεση Αίτησης                                                                                                  |                                                                                                    | Στοιχεία Πολίτη     |                     | Συμπλήρι   | υση Πιστοποιητικού |           | Προβολή Πιστοποιητικού |  |
| Προεπισκόπηση                                                                                                   |                                                                                                    |                     |                     |            |                    |           |                        |  |
| Σχόλια από Παραπέμποντα<br>Παθήσεις: Ειναι ενταξει μπα                                                          | ι Ιατρό: Ανεφερε αρρυθμίες<br>ορεί να οδηγήσει απλά να ελεγχε                                                                                                    | ται τακτικά         |                     |            |                    |           |                        |  |
|                                                                                                    |                                                                                                    |                     |                     |            |                    |           |                        |  |
| Προϋπάρχουσες και Ν                                                                                             | νέες Παρατηρήσεις                                                                                                    |                     |                     |            |                    |           |                        |  |
| 25.05.Λειτουργία του επιταχ                                                                                     | <b>(</b> υντή με το γόνατο - (Αριστερά, <i>Ι</i>                                                                                                    | Δεξιά, Βραχίονας) Μ | όνο για Μοτοσυκλέτα |            |                    |           |                        |  |
| Πόρισμα                                                                                                    |                                                                                                    |                     |                     |            |                    |           |                        |  |
| Ο υποψήφιος κρίνεται ικανά                                                                                      | ός για Δίπλωμα Μοτοσυκλέτας γι                                                                                                    | α Ομάδα 1 και Ομάἰ  | δα 2.               |            |                    |           |                        |  |
| Απαιτείται περιορισμός στα                                                                                      | Απαιτείται περιορισμός στα έτη ισχύος της άδειας οδήγησης όπως καθορίζεται από τις ισχύουσες διατάξεις. Ο χρονικός περιορισμός ορίζεται σε έτη. (5)<br>Ο περιορισμός στα έτο δεν ισχύει για τον Ομάδα 1 |                     |                     |            |                    |           |                        |  |

Προηγούμενο